## **GAFUTURES.OFG** Accessing & Requesting Electronic Transcripts

Mill Creek must have your social security number on file to send transcripts through the GAFutures website. This option is only available for GA schools.

- 1. Log into your www.GAFutures.org account.
- 2. Click on the "COLLEGE PLANNING" tab at the top.
- 3. Scroll through the list and select "HIGH SCHOOL TRANSCRIPTS".
- 4. Click the college(s) to which you want your transcript sent.
- 5. Enter your SOCIAL SECURITY NUMBER and DATE OF BIRTH if not displayed. Remember to return to your PROFILE and add your Social Security Number & Date of Birth if it was not displayed.
- 6. Select MILL CREEK in the section requesting your high school where your final transcript will be located.
- 7. Select your graduation year in the next section.
- 8. Click the ACKNOWLEDGE square.
- 9. Select we button to see the transcript the college will receive.
- 10. Select send your transcript.